Welcome to

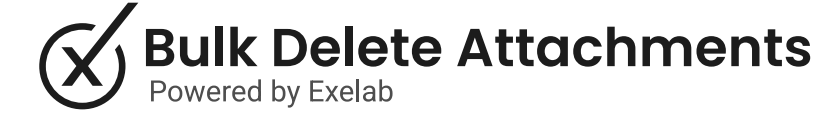

## How it works

The Bulk Delete Attachments app empowers you to effortlessly select and delete all the attachments associated with a specific object.

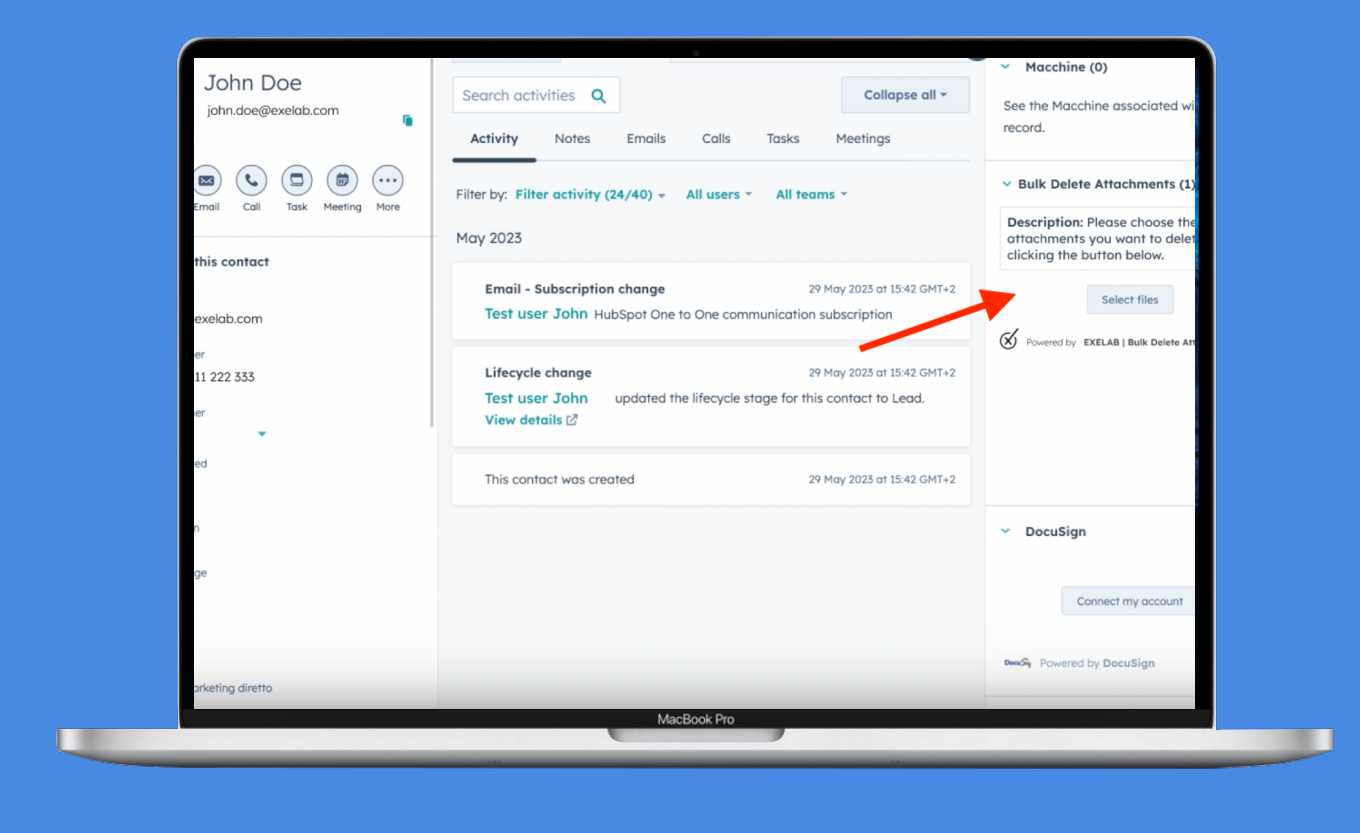

## Step 1

Enter a record page (it works with any HubSpot object) with at least one file attached to the record, and click the "Select Files" button in the Bulk Delete Attachments CRM card.

• If a record has no files attached, the button won't be visible.

#### Step 2

Select all the files you want to delete and press the "Delete selection" button.

|     | Please choose the attachments you want to delete | Bulk Delete Attachments<br>Powered by Exelab |  |  |
|-----|--------------------------------------------------|----------------------------------------------|--|--|
|     | Select all - (20 Selected)                       |                                              |  |  |
| Not | Filename_example.pdf                             | (198b)                                       |  |  |
|     | Ilename_example.pdf                              | (198b)                                       |  |  |
| AŁ  | Ilename_example.pdf                              | (198b)                                       |  |  |
| il  | Filename_example.pdf                             | (198b)                                       |  |  |
| n.d | Filename_example.pdf                             | (198b)                                       |  |  |
| e   | Filename_example.pdf                             | (198b)                                       |  |  |
| 78  | Filename_example.pdf                             | (198b)                                       |  |  |
| ac  | Filename_example.pdf                             | (198b)                                       |  |  |
| n l | Filename_example.pdf                             | (198b)                                       |  |  |
| cc  | filename example.pdf                             | (198b)                                       |  |  |

| Please choose the attachments you want to delete                                                            | Bulk Delete Attachments |
|----------------------------------------------------------------------------------------------------|-------------------------|
| _                                                                                                    |                         |
| Select all - (20 Selected)                                                                                  |                         |
| filename_example.pdf                                                                                        | (198b)                  |
| Filename_example.pdf                                                                                        | (198b)                  |
| ✓ filename_example.pdf                                                                                      | (198b)                  |
| filename_example.pdf                                                                                        | (198b)                  |
| ✓ filename_example.pdf                                                                                      | (198b)                  |
| V filename_example.pdf                                                                                      | (198b)                  |
| Filename_example.pdf                                                                                        | (198b)                  |
| Filename_example.pdf                                                                                        | (198b)                  |
| filename_example.pdf                                                                                        | (198b)                  |
| filename_example.pdf                                                                                        | (198b)                  |
| NB The attachment selected will be permanently deleted. This action is irreversible.  Cancel Delete forever |                         |
|                                                                                                    |                         |

## Step 3

Please confirm the permanent deletion of the attached files by clicking on "Delete Forever."

Your selected attachment(s) have been successfully deleted. Please wait a moment and refresh the page to view the updated list of attachments. Please choose the attachments you want to delete

A messagge will appear confirming the successful deletion of the selected attachments. It may take a few seconds before the list gets updated, please wait and refresh the page if necessary.

| We will ask you to confirm before deleting the att | achments. |  |  |
|----------------------------------------------------|-----------|--|--|
| Delete selection                                   |           |  |  |
|                                                    |           |  |  |
|                                                    |           |  |  |
|                                                    |           |  |  |
|                                                    |           |  |  |
|                                                    |           |  |  |
|                                                    |           |  |  |
|                                                    |           |  |  |
|                                                    |           |  |  |
|                                                    |           |  |  |

## Troubleshooting

If a record has no file attached, the button won't be visible.

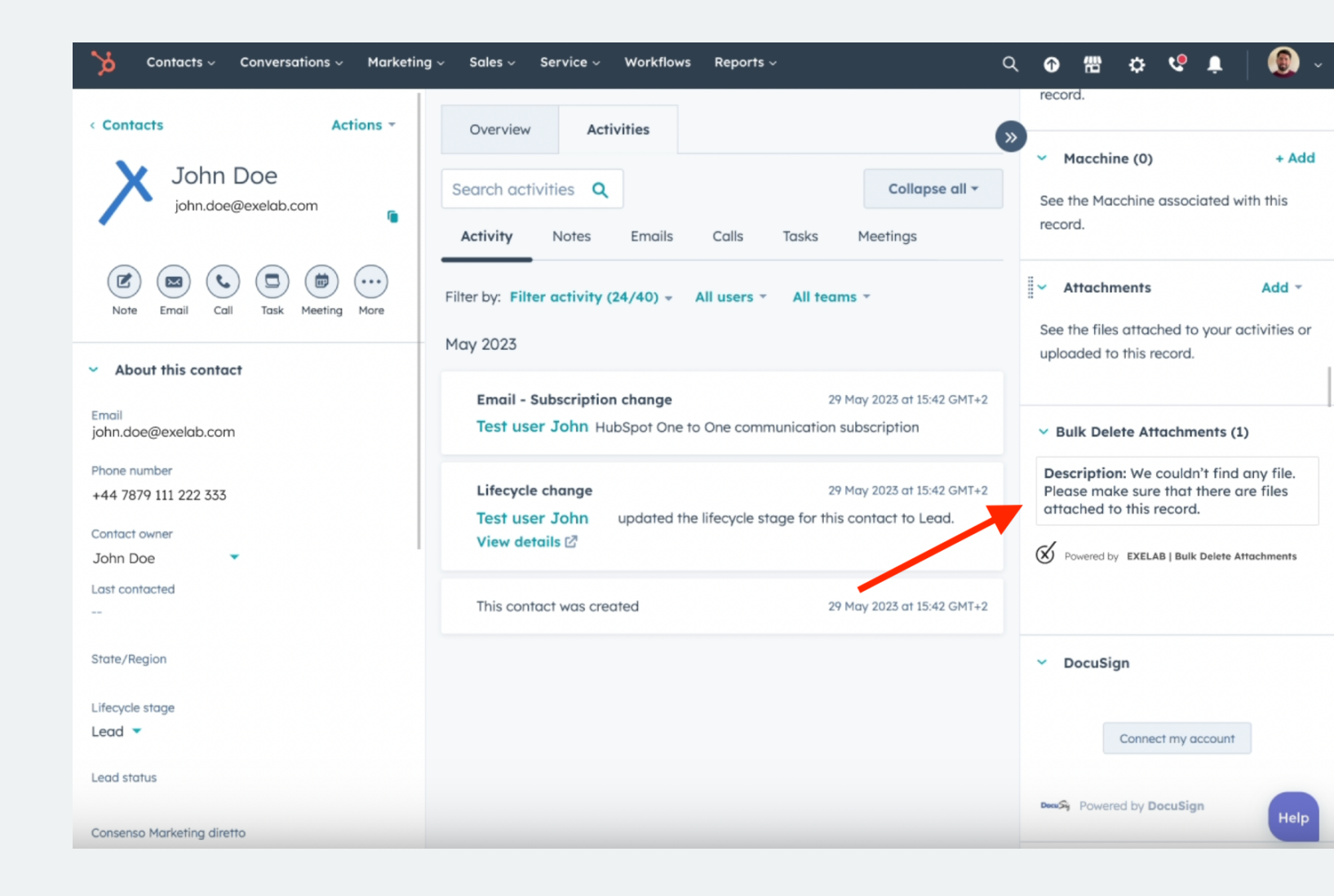

# If you need support, please do not hesitate to contact us.

Apps@exelab.com.

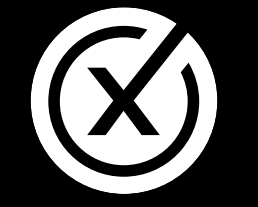

exelab.com